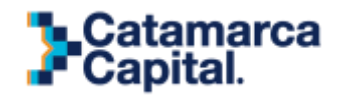

#### PROGRAMA DE MONITOREO URBANO

#### **INSTRUCTIVO PARA REGISTROS**

El presente instructivo está dirigido al personal encargado de registrar el ingreso de personas a un edificio determinado.

Para obtener usuario y contraseña al sistema, se deberá solicitar completando un formulario<sup>1</sup> provisto por la Dirección de Modernización, quien autorizará el logueo y notificará al interesado los datos de usuario y contraseña los cuales no podrán ser modificados.

Una vez obtenido usuario y contraseña, el proceso de registración se realizará de la siguiente manera:

## PASO 1: INGRESAR AL SITIO

Usando una computadora o dispositivo móvil, se debe ingresar al sitio web del sistema mediante un navegador web, de preferencia, Google Chrome.

http://tusaludtucapital.catamarcacapital.gob.ar/

Allí deberá consignar usuario y contraseña anteriormente proporcionada.

| 😻 Programa de Monitoreo Urbano 🗙 🕂                                                                   |                                                      |     | - 0         | × |
|----------------------------------------------------------------------------------------------------|------------------------------------------------------|-----|-------------|---|
| $\leftrightarrow$ $\rightarrow$ <b>C</b> $\triangleq$ tusaludtucapital.catamarcacapital.gob.ar/login |                                                      | @ ☆ | 👼 Incognito |   |
|                                                                                                    | Bienvenidos<br>al Programa<br>de Monitoreo<br>Urbano |     |             | • |
| -                                                                                                    | Iniciar sesión<br>Usuario                            |     |             |   |
|                                                                                                    | Contraseña                                           |     |             |   |
|                                                                                                    | Acceder                                              |     |             |   |
|                                                                                                    |                                                      |     |             | Ļ |

<sup>&</sup>lt;sup>1</sup> Ver instructivo de solicitud de usuario en página 5.-

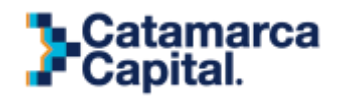

# PASO 2: REGISTRAR UN INGRESO

Tras ingresar al sitio mediante un usuario y contraseña, se registran los ingresos. Para ello, se realiza una búsqueda tipeando el DNI de la persona que ingresará al establecimiento.

| > Programa de Monitoreo Urbano                                                                                                    | × +                                                                                                    |      | - 0           | ×     |
|----------------------------------------------------------------------------------------------------|----------------------------------------------------------------------------------------------------|------|---------------|-------|
| igstarrow igstarrow igstarro | tal.catamarcacapital.gob.ar/ingresos/create                                                                           | l≊ ☆ | 👼 Incognito   | :     |
| >                                                                                                    |                                                                                                    |      | Nodo Tecnológ |       |
| <ul> <li>Ingresos</li> <li>Listado ult. 10 ingresos</li> <li>Cargar ingreso</li> <li>Listado Todos ingresos</li> </ul>                                                                                                    | Programa de Monitoreo Urbano Registro de Ingreso D.N.I Buscar D.N.I                                                   |      |               |       |
|                                                                                                    | Municipalidad de San Fernando del Valle de Catamarca © 2020 Dirección de Modernización de la Administración Municipal |      | Version       | 1.0.0 |

Tras realizar la búsqueda de la persona, se observará una pantalla donde aparecen los datos asociados al DNI ingresado, los cuales deberán ser corroborados.

| Programa de Monitoreo Urbano X                        |                                                                                                    |                                                             |                                  |                       | Ð             |   |
|-------------------------------------------------------|----------------------------------------------------------------------------------------------------|-------------------------------------------------------------|----------------------------------|-----------------------|---------------|---|
| $\leftarrow$ $\rightarrow$ C $\oplus$ tusaludtucapita | al.catamarcacapital.gob.ar/ingresos/crea                                                                                                    |                                                             |                                  | 🗟 🖈 📾                 | Incognito     |   |
|                                                       | Registrar Ingreso                                                                                                    |                                                             |                                  |                       |               | ^ |
|                                                       | Fecha de registro (*)         Hora de la construcción de la construcción de | de registro (*) Punto de Control (*)<br>23 Nodo Tecnologico |                                  | Ŧ                     |               |   |
|                                                       | Observaciones                                                                                                    |                                                             |                                  |                       |               |   |
|                                                       | Información Personal                                                                                                    |                                                             |                                  |                       |               | ł |
|                                                       | Apellido y Nombre                                                                                                    |                                                             | Sexo                             | D.N.I                 |               |   |
|                                                       | María Antonieta Burg                                                                                                    |                                                             | Femenino                         | 23456789              |               |   |
|                                                       | Información de contacto                                                                                                    |                                                             |                                  |                       |               |   |
|                                                       | Teléfono celular (*)                                                                                                    | Correo electrónico                                          |                                  | Teléfono fijo         |               |   |
|                                                       | 3834234567                                                                                                    | alguien@casilla.com                                         |                                  | 3834                  |               |   |
|                                                       |                                                                                                    | Registrar Ingreso                                           | Salir                            | (*) Campo obligatorio |               |   |
|                                                       |                                                                                                    |                                                             |                                  |                       |               |   |
|                                                       | Municipalidad de San Fernando del Va                                                                                                    | alle de Catamarca © 2020 Dirección de Modernizació          | n de la Administración Municipal |                       | Version 1.0.0 | 0 |

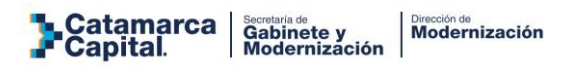

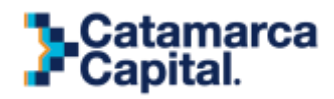

De igual modo, se observará que aparecen campos como: fecha de ingreso, hora de registro y punto de control donde se está realizando el registro. Estos datos los provee el sistema de manera automática puesto que está asociados al usuario y no podrán ser modificados.

También existe un campo de observaciones para ingresar cualquier información extra que el registrador considere relevante.

| Programa de Monitoreo Urbano >                                                                                         | < +                                                                                                    |                                          |                                                                                                    | - 0 X             |
|----------------------------------------------------------------------------------------------------|----------------------------------------------------------------------------------------------------|------------------------------------------|----------------------------------------------------------------------------------------------------|-------------------|
| igodot $igodot$ $igodot$ $igodot$ tusaludtucapita                                                                      | al.catamarcacapital.gob.ar/ingresos/create                                                                                                    |                                          |                                                                                                    | 🔤 🖈 😸 Incognito 🚦 |
| <ul> <li>Ingresos</li> <li>Listado ult. 10 Ingresos</li> <li>Cargar Ingreso</li> <li>Listado Todos Ingresos</li> </ul> | Programa de Monitoreo Urbano<br>Registro de Ingreso<br>D.N.I<br>23456789<br>Registrar Ingreso                                                                                         | Punto de Control: I<br>Buscar D.N.I      | Nodo Tecnologico<br>Si no encuentra a la<br>persona en la lista,<br>haga cilc aquí para<br>agregarla |                   |
|                                                                                                    | Fecha de registro (*)       Hora de registro (*)         10-07-2020       20:23         Observaciones       Información Personal         Apellido y Nombre       Maria Antonieta Burg | Punto de Control (*)<br>Nodo Tecnologico | <b>Sexo</b><br>Femenino                                                                              |                   |

# **PASO 3 INGRESAR DATOS**

Ingresar el número de celular o teléfono fijo de la persona a la cual se está registrando, este dato permite y facilita contactar al individuo en caso de ser necesario.

Cabe destacar que el ingreso de este dato se realiza por única vez ya que quedará asentado en la base de datos.

| Información Personal                    |                                             |                                    |                       |               |
|-----------------------------------------|---------------------------------------------|------------------------------------|-----------------------|---------------|
| Apellido y Nombre                       |                                             | Sexo                               | D.N.I                 |               |
| María Antonieta Burg                    |                                             | Femenino                           | 3834234567            |               |
| Información de contacto                 | ,                                           |                                    |                       |               |
| Teléfono celular (*)                    | Correo electrónico                          |                                    | Teléfono fijo         |               |
| 23456789                                | alguien@casilla.com                         |                                    | 3834                  |               |
|                                         | Registrar Ingreso                           | Salir                              | (*) Campo obligatorio |               |
| Municipalidad de San Fernando del Valle | de Catamarca © 2020 Dirección de Modernizac | ión de la Administración Municipal | V                     | Version 1.0.0 |

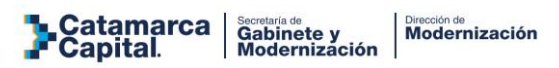

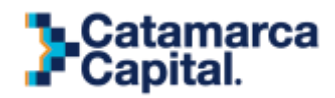

## **PASO 4 GUARDAR DATOS**

Chequeados e ingresados los datos se guarda el registro haciendo click en "registrar ingreso".

| ➢ Programa de Monitoreo Urbano ➤                     | +                                |                               |                                |                                  |                       | - 0          | × |
|------------------------------------------------------|----------------------------------|-------------------------------|--------------------------------|----------------------------------|-----------------------|--------------|---|
| $\leftrightarrow$ $\rightarrow$ C $$ tusaludtucapita | al.catamarcacapital.gob.ar/ingre | esos/create                   |                                |                                  | Sa 🖈 🕼                | 👼 Incognito  | : |
|                                                      | Registrar Ingreso                |                               |                                |                                  |                       |              | - |
|                                                      | Fecha de registro (*)            | Hora de registro (*)          | Punto de Control (*)           |                                  |                       |              |   |
|                                                      | 10-07-2020                       | 20:23                         | Nodo Tecnologico               |                                  | Ŧ                     |              |   |
|                                                      | Observaciones                    |                               |                                |                                  |                       |              |   |
|                                                      |                                  |                               |                                |                                  |                       |              |   |
|                                                      |                                  |                               | h                              |                                  |                       |              |   |
|                                                      | Información Persor               | nal                           |                                |                                  |                       |              |   |
|                                                      | Apellido y Nombre                |                               |                                | Sexo                             | D.N.I                 |              |   |
|                                                      | María Antonieta Bur              | 9                             |                                | Femenino                         | 23456789              |              |   |
|                                                      | Información de con               | tacto                         |                                |                                  |                       |              |   |
|                                                      | Teléfono celular (*)             | Correo elect                  | trónico                        |                                  | Teléfono fijo         |              |   |
|                                                      | 3834234567                       | alguien@c                     | casilla.com                    |                                  | 3834                  |              |   |
|                                                      |                                  |                               |                                |                                  |                       |              |   |
|                                                      |                                  |                               | Registrar Ingreso              | Salir                            | (*) Campo obligatorio |              |   |
|                                                      |                                  |                               | Registrar Ingress              | ·                                |                       |              |   |
|                                                      |                                  |                               |                                |                                  |                       |              |   |
|                                                      | Municipalidad de San Fernan      | do del Valle de Catamarca © 2 | 2020 Dirección de Modernizació | n de la Administración Municipal |                       | Version 1.0. | 5 |

# PASO 5 ÉXITO AL GUARDAR LOS DATOS

Una vez guardado el ingreso se mostrará un listado con los últimos 10 ingresos registrados, y se podrá realizar nuevos ingresos pulsando el botón "Nuevo".

| ➢ Programa de Monitoreo Urbano x                                                                  |                                                                                |    |                |                  |    |            |          |                  |                |       |            | 7       |   |
|---------------------------------------------------------------------------------------------------|--------------------------------------------------------------------------------|----|----------------|------------------|----|------------|----------|------------------|----------------|-------|------------|---------|---|
| $\leftrightarrow$ $\Rightarrow$ C $\triangleq$ tusaludtucapital.c                                 | atamarcacapital.gob.ar/ingresos                                                |    |                |                  |    |            |          |                  | S <sub>E</sub> | 1 ☆   | 🔒 Incog    | nito    |   |
| >                                                                                                 | ≣                                                                              |    |                |                  |    |            |          |                  |                | N     | odo Tecnol | ógico 1 | Â |
| 🚰 Ingresos 🗸 🗸                                                                                    | Programa de Monitoreo Urban                                                    | 0  |                |                  |    |            |          |                  |                |       |            |         |   |
| Listado ult. 10 ingresos     Cargar Ingreso     Listado Todos Ingresos     Listado Todos Ingresos | Listado de Ingresos<br>Nuevo<br>El Ingreso se registró correctamente.<br>Excel |    |                |                  |    |            |          |                  | Buscar:        |       |            |         |   |
|                                                                                                   | Apellido y Nombre                                                              | 11 | C.U.I.L 1      | Punto de Control | 11 | Fecha 🗍    | Hora 🗍   | Registro         | lî Acc         | iones |            | 11      | Ľ |
|                                                                                                   | María Antonieta Burg                                                           |    | 27- 23456789-8 | Nodo Tecnologico |    | 10-07-2020 | 20:23:00 | 10-07-2020 21:00 |                | ۲     | / ×        |         |   |
|                                                                                                   | Pedro Pérez                                                                    |    | 26-23456789-7  | Nodo Tecnologico |    | 07-07-2020 | 20:15:00 | 07-07-2020 20:15 |                | ۲     | / ×        |         |   |
|                                                                                                   | María Antonieta Burg                                                           |    | 23-23456789-6  | Nodo Tecnologico |    | 03-07-2020 | 11:51:00 | 03-07-2020 11:52 |                | ۲     | / ×        |         |   |
|                                                                                                   | Juan Pérez                                                                     |    | 22- 23456789-5 | Nodo Tecnologico |    | 03-07-2020 | 15:07:00 | 03-07-2020 15:16 |                | ۲     | / ×        |         |   |
|                                                                                                   |                                                                                |    |                |                  |    |            |          |                  |                |       |            |         |   |

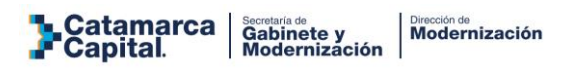

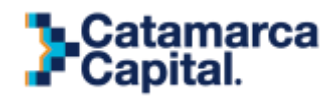

# INSTRUCTIVO DE SOLICITUD DE USUARIO Y CONTRASEÑA

Podrán solicitar usuario de registro de monitoreo, personal autorizado de organismos públicos, propietarios y/o encargados de negocios del sector privado, profesionales, representantes de organizaciones civiles, dejando abierta la posibilidad de incorporar espacios que por su actividad genera flujo de personas.

#### PASO 1

Usando una computadora o dispositivo móvil, se debe ingresar al sitio web del sistema mediante un navegador web, de preferencia, Google Chrome.

http://tusaludtucapital.catamarcacapital.gob.ar/

Allí deberá hacer click en el botón "solicitar usuario"

| 🕦 Programa de Monitoreo Urbano 🗙 🕂                                                 |                                                      |      | - 0           | × |
|------------------------------------------------------------------------------------|------------------------------------------------------|------|---------------|---|
| $\leftarrow$ $ ightarrow$ C $\$ $\$ tusaludtucapital.catamarcacapital.gob.ar/login |                                                      | eg . | 🖈 🇂 Incognito |   |
|                                                                                    | Bienvenidos<br>al Programa<br>de Monitoreo<br>Urbano |      |               |   |
|                                                                                    | Catamarca<br>Capital.                                |      |               |   |
|                                                                                    | Usuario                                              |      |               |   |
|                                                                                    | Contraseña                                           |      |               |   |
|                                                                                    | Acceder                                              |      |               |   |
|                                                                                    | Solicitar usuario                                    |      |               | • |

Aparecerá un formulario en el que deben consignar TODOS los datos solicitados.

- Información del solicitante, quién será responsable sobre el uso del sistema.
- Información del punto de control: datos sobre el edificio a monitorear (incluyendo la geolocalización).

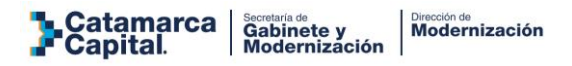

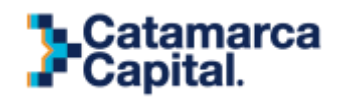

| Nembro u spollide                                |                              | 2011                         |          |       |      |
|--------------------------------------------------|------------------------------|------------------------------|----------|-------|------|
| Indique el nombre del establecimiento            |                              | Provincia                    | ÷        |       |      |
| Jirección                                        | e<br>Birker                  |                              | Num. (*) | Dpto. | Piso |
| Calle                                            | Barrio                       |                              | 1234     | Dpto  | Piso |
| eléfono de contacto                              | Correo electrónico           |                              | 7        |       |      |
| Provincia                                        | Barrio                       |                              |          |       |      |
|                                                  |                              |                              |          |       |      |
| formación del punto de control                   |                              |                              |          |       |      |
| mbre del establecimiento (*)                     |                              | Tipo de punto de control (*) |          |       |      |
| Indique el nombre del establecimiento            |                              | Tipo punto de control        |          |       |      |
| dle(*)                                           | Barrio                       |                              | Num. (*) | Dpto. | Piso |
| Calle                                            | Barrio                       |                              | 1234     | Dpto  | Piso |
| rovincia (*)                                     |                              |                              |          |       |      |
| Provincia                                        |                              |                              |          |       |      |
| Ibicación                                        |                              |                              |          |       |      |
| titud (*)                                        | Longitud (*)                 |                              | -        |       |      |
| Autocompletado seleccionando un punto en el mapa | Autocompletado seleccionando | o un punto en el mapa        |          |       |      |
| -                                                |                              |                              |          |       |      |
|                                                  |                              |                              |          |       |      |

Al final la carga de toda la información solicitada, presionar el botón "enviar".

El formulario deberá ser aprobado por personal de la Dirección General de Modernización, el cual enviará un correo electrónico al solicitante confirmando usuario y contraseña para el ingreso del sistema.

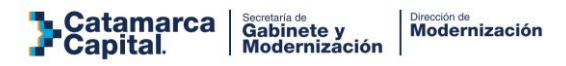

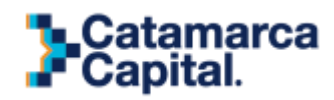

# CONTACTO

Ante cualquier duda, consulta o problemas en el proceso de registro como en el sistema deberán comunicarse a la Dirección General de Modernización vía email a modernizacion@catamarcaciudad.gob.ar o llamando al número 3834010504